# Single-phase Remote Control Meter (WiFi) Quick Guide Model: DDZY422-D2

### 1. Product Introduction

Single-phase Remote Control Meter (WiFi) (DDZY422-D2) is applied for energy management purpose, and it works to measure and control electricity consumption of PV system, power system, construction industry and etc,. A real-time, accurate and quick measurement of voltage, current, active power, frequency, power factor, positive/negative active energy and etc, has been realized.

## 2, Parameters

|          | Parameter         | Value                                            |
|----------|-------------------|--------------------------------------------------|
| Commun i | Wireless Type     | WiFi                                             |
| cation   | Working Frequency | 2. 412GHz~2. 484GHz                              |
|          | Local COM         | R\$485                                           |
|          | Serial Parameter  | Address 001、9600bps、E、8、1                        |
|          | Data Interval     | 5 mins                                           |
| Meter    | Rated Voltage     | AC 230V 5(60) A 50/60Hz                          |
|          | Power Range       | 0∼999999. 99kWh                                  |
|          | Accuracy Class    | 1.0                                              |
|          | Consumption       | <b>≪3.5</b> ₩                                    |
| Environ  | Working           | −30°C~+70°C                                      |
| ment     | Temperature       |                                                  |
|          | Relative Humidity | $\leqslant$ 85%(No condensation), Altitude<3000m |
|          | Atmospheric       | 70kPa~106kPa                                     |
|          | Pressure          |                                                  |
|          | Transportation &  | Temperature: -40°C∼85°C, Relative Humidity≤85%   |
|          | Storage           |                                                  |

## 3、Display

3.1 Display Panel (Note: "\*" represents single number, "#" represents "-" .) Flip-screen Mode: Auto-flip in 2s/Click to flip the screen.

| No. | Content               | Display            | Unit | No. | Content      | Display | Uni |
|-----|-----------------------|--------------------|------|-----|--------------|---------|-----|
|     |                       | Form               |      |     |              | Form    | t   |
| 1   | Positive Active Total | ****               | kWh  | 5   | Current      | L #**   | Α   |
|     | Energy (High 4-bit)   |                    |      |     |              |         |     |
| 2   | Positive Active Total | ** <sub>.</sub> ** | kWh  | 6   | Power        | P #**   | kW  |
|     | Energy (Low           |                    |      |     |              |         |     |
|     | 4-bit)(Two decimal )  |                    |      |     |              |         |     |
| 3   | MODBUS COM Address    | A ***              |      | 7   | Power Factor | PF *.*  |     |
| 4   | Voltage               | U ***              | V    | 8   | Frequency    | F **.*  |     |

3.2 Display of Positive Active Total Energy (4-bit liquid crystal, 2 decimal)

| Data is less than 99.99, | Data is greater than 99.99, |
|--------------------------|-----------------------------|
| E,g. "68.52":            | E.g. "220968.52":           |
| 0000 68.52               | 2209 68.52                  |

# 4. Interface Instruction

| U          |      | Switch                    | Close: Press for 3s           |
|------------|------|---------------------------|-------------------------------|
|            | В    | RS485 A Receive&Send Data | Address 001, 9600bps, E, 8, 1 |
| - + B A    | Α    | RS485 B Receive&Send Data |                               |
|            | +    | Pulse Port                |                               |
|            | _    | Pulse Port                | Calibration Interface         |
| LI LI      | L↓   | L-Line In                 | L-line Interface              |
|            | LŤ   | L-Line Out                |                               |
| N          | N    | N-Line In&Out             | N-Line Interface              |
| 485B485A   | 485B | RS485 B Receive&Send Data |                               |
| <u> </u>   | 485A | RS485 A Receive&Send Data | Address 001、9600bps、E、8、1     |
| 485 A 485B | Pin1 | RS485 A Receive&Send Data |                               |
|            | Pin2 | RS485 B Receive&Send Data | Address 001、9600bps、E、8、1     |

Notice: RS485A, RS485B of Pin, Female Header are directly connected.

# 5. Indicator Lights

| Indication | Identification                     | Status                                                                                                    |
|------------|------------------------------------|----------------------------------------------------------------------------------------------------|
| <b>U</b>   | ON/OFF Switch<br>(Green)           | 1.On: Close<br>2.Off: Open                                                                                                    |
| P          | Electric Energy<br>Pulse (Red)     | 1. Flash: According to consumption status. (1200 times means 1kWh)                                                                                                    |
| СОМ        | Communicate with<br>Meter (Green)  | <ol> <li>1. On: Connect to meter.</li> <li>2. On 400ms/Off 1600ms: Initializing.</li> <li>3. On 400ms/Off 400ms:Data transmitting between module and meter.</li> <li>4. Off: Fail to connect to meter.</li> </ol> |
| SER        | Communicate with<br>Server (Green) | <ol> <li>1. On: Connect to server.</li> <li>2. On 400ms/Off 1600ms: Initializing.</li> <li>3. On 400ms/Off 400ms: Fail to connect to server.</li> </ol>                                                           |
| NET        | Running status                     | <ol> <li>1. On 64ms/Off 2000ms: Running normally.</li> <li>2. On/Off: WiFi module abnormal.</li> </ol>                                                                                                    |

# 6. Installation Diagram

6.1 Installation Position: Grid Side

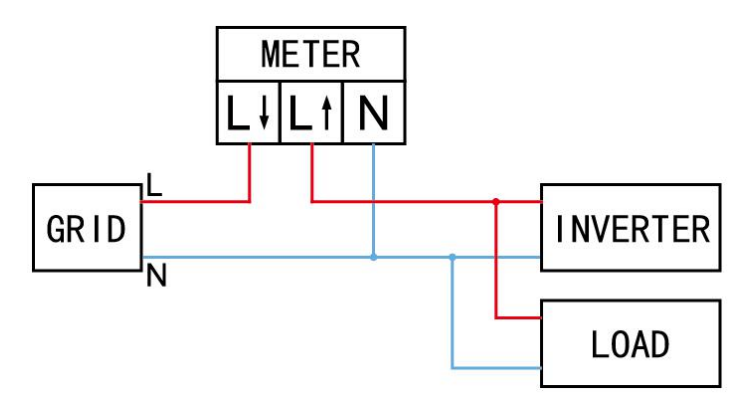

6.2 Installation Position: Production Side

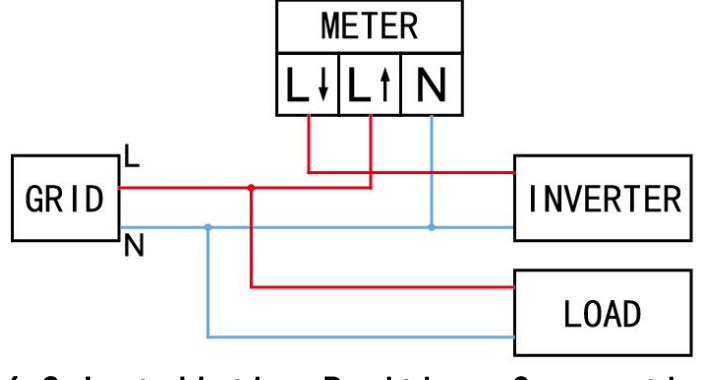

6.3 Installation Position: Consumption Side

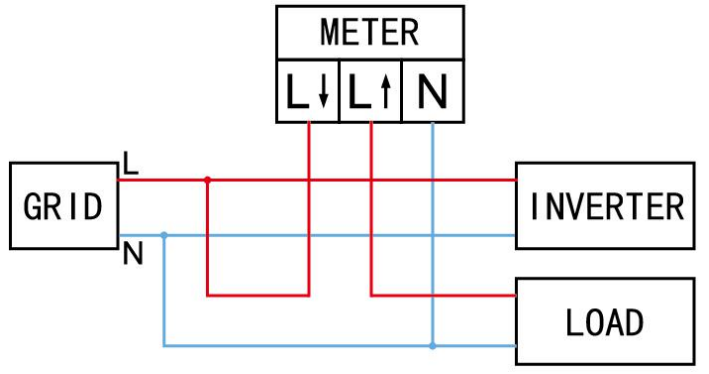

# USER MANUAL for SOLARMAN APP

1. Download app

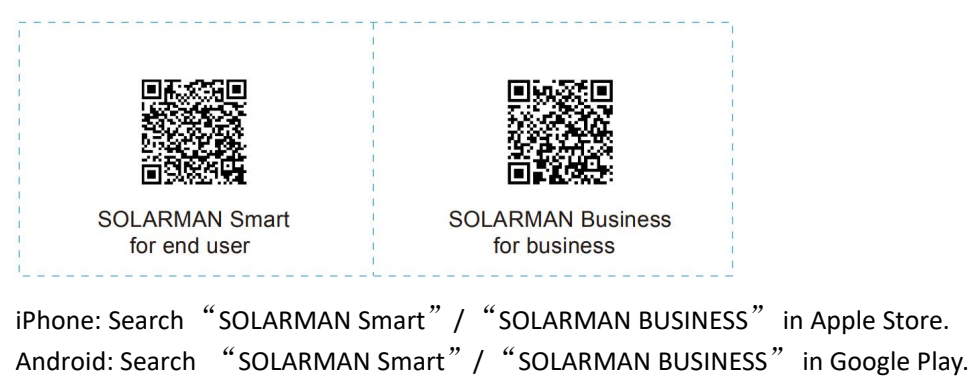

You can also login via WEB as below: pro.solarmanpv.com home.solarmanpv.com

#### 2. Registration on SOLARMAN SMART

Go to SOLARMAN SMART and register. Click "Register" and create your account here.

|            |                                 | English 🗸        | ← Reg                                      | gister                 |
|------------|---------------------------------|------------------|--------------------------------------------|------------------------|
|            | 🌀 SOLARMAN Sn                   | nart             | Phone Number                               | E-mail                 |
| E-m<br>E-m | nail Phone Number Usern<br>nail | ame              | E-mail<br>Please enter E-mai               | 11                     |
| Pas        | ssword                          | (See             | Verification Code<br>Please enter verifica | ation code Retrieve Xa |
|            |                                 |                  | Password                                   |                        |
|            |                                 |                  | Password                                   | فيعط                   |
|            | Log In                          |                  | Password length must be grea               | iter than 6 bits       |
| Register   |                                 | Forgot Password? |                                            |                        |

### 3. Create a Plant

Click "Add Now" to create your plant. Please fill in plant basic info and other info here.

| My Plants                   | + | <                  | Plant Details                                     |  |
|-----------------------------|---|--------------------|---------------------------------------------------|--|
|                             |   | Basic Info         |                                                   |  |
|                             |   | Plant Name         | Demo plant-Commercial >                           |  |
|                             |   | Plant Loc          | Zhwjiang yuyao 🔅                                  |  |
| 111                         |   | Time Zone          | ((UTC+08:00)Beijing,Chongqing,<br>HongKong,Urumqi |  |
| 111                         |   | Creation Date      | 2019-05-04 >                                      |  |
| You have no plants for now. |   | Founder            | Clavin >                                          |  |
|                             |   | System Info        |                                                   |  |
| Add Now                     |   | Plant Type         | Residential Rooftop >                             |  |
|                             |   | System Type        | All on Grid >                                     |  |
|                             |   | Installed Capacity | (kWp) 18350 >                                     |  |
|                             |   |                    |                                                   |  |
| Plant Mu                    |   |                    | Finish                                            |  |

4. Add a Device

Method 1: Enter logger SN manually.

Method 2: Click the icon in the right and scan to enter logger SN You can find logger SN in the external packaging or on the logger body.

| 10:14 AM                                    |                                            | 10:14 AM                       |                                                             | •••••                       |
|---------------------------------------------|--------------------------------------------|--------------------------------|-------------------------------------------------------------|-----------------------------|
| My Plants                                   | +                                          | $\leftarrow$                   | Add a Logger                                                |                             |
| and all                                     | ☆ Create a Plant                           | Please enter<br>will calculate | the logger SN belongs to the<br>plant data according to the | ne plant. System<br>logger. |
| Prof.                                       | Add a device                               | SN Please                      |                                                             | Э                           |
| Demo plant-Micro<br>88.00W                  | inverter                                   |                                | Cannot Fi                                                   | nd SN/Barcode?              |
| Current Production Power                    | roduction-Today                            |                                |                                                             |                             |
| 45.38K CNY 7<br>Anticipated Yield-<br>Today | 73.30K CNY<br>Icipated Yield-This<br>Month |                                |                                                             |                             |
|                                             | 05 200                                     |                                |                                                             |                             |
|                                             | 13.030                                     |                                |                                                             |                             |

### 5. Meter Configuration

The aim of meter configuration is to send meter data to platform and calculate meter data.

### 5.1 Add a meter to plant via logger

SOLARMAN platform does not support adding a meter directly. Users can add a logger first and logger will send meter data to platform.

Connect the devices first. After logger is powered on and data is transmitting, target meter will be listed on device list.

| $\leftarrow$ | Device info          | +        |  |  |  |  |  |
|--------------|----------------------|----------|--|--|--|--|--|
| Inverter     | No. of Connections:1 |          |  |  |  |  |  |
| Logger       | Meter 0              | nline    |  |  |  |  |  |
| Meter        | Meter config         | juration |  |  |  |  |  |
|              | Loaded               |          |  |  |  |  |  |

5.2 Meter Configuration

Go to  $\ \lceil \ Device \ Info \ \rfloor$  and click "Configure" button. Configure the meter according to installation location

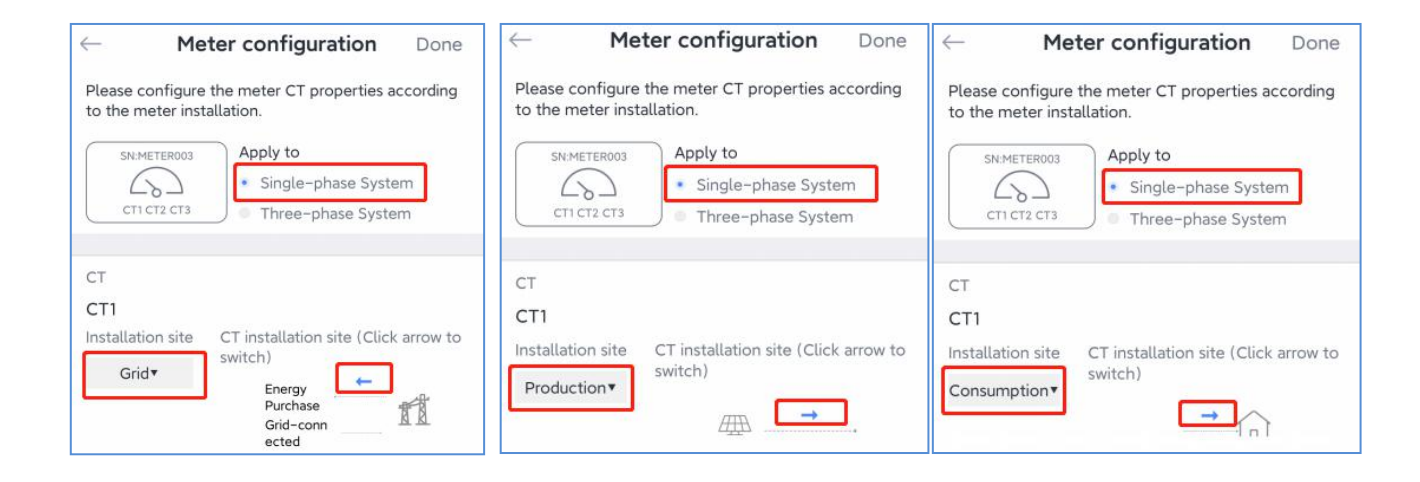

#### 6.Network Configuration

After the logger is added, please configure the network to ensure normal operation.

Go to "Plant Details"-"Device List", find the target SN and click "Networking".

| 10:14 AM     |                                 | ·····      |  |
|--------------|---------------------------------|------------|--|
| $\leftarrow$ | Device Details                  | +          |  |
| Inverter     | No. of Connections: 2           |            |  |
| Logger       | Logger<br>SN:123341245          | Normal     |  |
| Meter        | Select associated device Device | Networking |  |
| Module       | Logger                          | Office     |  |
|              | Devic                           | Networking |  |

### Step 1: Confirm Wi-Fi Info

Please make sure your phone has connected to the right WiFi network. And click "Start".

| Motice: 5G WiFi is not supported          |                                                                                                    |
|-------------------------------------------|----------------------------------------------------------------------------------------------------|
| Avoid the use of special characters in Wi | Finetworks (, ; = """)                                                                                                    |
|                                           | Halitani www.∎<br>← SN:2312423 ≓                                                                                                    |
|                                           | Password  App_only Change network                                                                                                    |
|                                           | 6 ******                                                                                                    |
|                                           |                                                                                                    |
|                                           | 50 finaciancy leard is not supported<br>Please connect to 2.45 frequency land.<br>Start to configure                                                                                                    |
|                                           | Reminder<br>1. Please make sure the signal strength of WI-FI is good<br>2.During the configuration, some Android phones will<br>prompt that the current network is not available. Please<br>ignore the prompt. |

Click "Go to connect" and find the right "AP\_XXXXX" network (XXXXX refers to logger SN).

If the password is required, you can find the password on the logger body.

Go back to SOLARMAN Smart APP, after connecting to AP network.

| Go to WLAN Setting and connect the                                         | < settings WLAN |                  |  |  |  |
|----------------------------------------------------------------------------|-----------------|------------------|--|--|--|
| following network manually                                                 | WLAN            | ≜ 奈 ①            |  |  |  |
| Android 🗣 🛈                                                                | MY NETWORKS     |                  |  |  |  |
| AP_622602179                                                               | Android         | <b>?</b> 0       |  |  |  |
| KODASG A 🕈 O                                                               | ChinaNet        | <b>≜ 奈</b> ()    |  |  |  |
| Some devices might need a password                                         | AP_622602179    | <del>ç</del> ()  |  |  |  |
| to connect the network. You can find the password on the device enclosure. | HYH123          | â <del>?</del> 0 |  |  |  |
| Onnected.                                                                  | IGEN-5G         | ≜ 奈 ①            |  |  |  |
| Go to connect                                                              | OTHER NETWORKS  |                  |  |  |  |
|                                                                            | act-blue        | <del>?</del> 0   |  |  |  |
| Cancelar                                                                   | ChinaNet-igen   | <b>≜ 奈</b> ①     |  |  |  |
|                                                                            |                 |                  |  |  |  |

### Step 3: Auto Configuration

Please wait for a while to complete the configuration. Then system will switch to the following page.

Click "Done" to check plant data. (Usually, the data will be updated in 10 mins)

| 10:14 AM     |                                                         |         | 10:14 AM                             |                                                                    |
|--------------|---------------------------------------------------------|---------|--------------------------------------|--------------------------------------------------------------------|
| <del>(</del> | Device Configuration                                    |         |                                      |                                                                    |
|              |                                                         |         |                                      |                                                                    |
|              | A A                                                     |         |                                      |                                                                    |
|              |                                                         |         | Configu                              | uration succeeded                                                  |
| Please       | e shorten the distance between the or router and phone. | levice, | Device data will be<br>you can check | displayed in 10 mins. After that,<br>device status in device list. |
| <b>o</b> c   | Connect to device                                       |         |                                      |                                                                    |
| €) (         | Configuring                                             |         |                                      |                                                                    |
| •            | lestart                                                 |         |                                      |                                                                    |
| •            | /erified                                                |         | -                                    |                                                                    |
|              |                                                         |         |                                      | Done                                                               |
|              |                                                         |         |                                      |                                                                    |
|              |                                                         |         |                                      |                                                                    |

If configuration failure occurs, please check the following reason and try it again.

- (1) Make sure WLAN is ON.
- (2) Make sure WiFi is normal.
- (3) Make sure wireless router does not implement the white-black list.
- $(4)\,$  Remove the special characters in Wi-Fi network.
- (5) Shorten the distance between the phone and device.
- (6) Try to connect to other Wi-Fi.